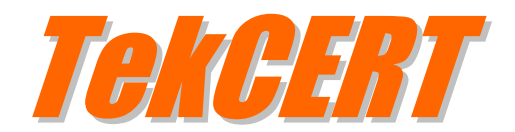

# Installation & Configuration Guide Version 2.7

## **Document Revision 2.6**

http://www.kaplansoft.com/

TekCERT is built by Yasin KAPLAN

Read "Readme.rtf" for last minute changes and updates which can be found under the application directory.

Copyright © 2007-2025 KaplanSoft. All Rights Reserved. This document is supplied by KaplanSoft. No part of this document may be reproduced, republished or retransmitted in any form or by any means whatsoever, whether electronically or mechanically, including, but not limited to, by way of photocopying, recording, information recording or through retrieval systems, without the written permission of KaplanSoft. If you would like permission to use any of this material, please contact KaplanSoft.

KaplanSoft reserves the right to revise this document and make changes at any time without prior notice. Specifications contained in this document are subject to change without notice. Please send your comments by email to info@kaplansoft.com.

KaplanSoft is the registered trademark of Kaplan Bilisim Teknolojileri Yazılım ve Ticaret Ltd.

Microsoft, Microsoft SQL Server, Win32, Windows 2000, Windows, Windows NT and Windows Vista are either registered trademarks or trademarks of Microsoft Corporation in the United States and/or other countries.

# **Table of Contents**

| Table of Contents                                                          | 3  |
|----------------------------------------------------------------------------|----|
| Introduction                                                               | 4  |
| System Requirements                                                        | 4  |
| Installation                                                               | 4  |
| Certificate Generation                                                     | 5  |
| Creating Certificates Using Let's Encrypt                                  | 6  |
| Processing Certificate Signing Requests                                    | 7  |
| Signing a Certificate Signing Request                                      | 8  |
| Certificate Conversation                                                   | 8  |
| Timestamp Signing                                                          | 9  |
| Command Line Interface                                                     | 10 |
| Command Line Parameters for Certificate Signing Request Generation         | 12 |
| Command Line Parameters for Exporting a Certificate, Public or Private Key | 12 |
| Command Line Parameters for Let's Encrypt Certificate Signing              | 12 |
| Command Line Parameters for Timestamping                                   | 13 |
| Command Line Parameters for Dumping HTTP Server Certificates               | 14 |
| Errors and Returned Error Codes                                            | 15 |
| HTTP Server                                                                | 16 |
|                                                                            |    |

## Introduction

TekCERT is a X.509 Certificate / Certificate Signing Request (CSR) generator and signing tool runs under Windows (7/8/10, 2008-2022 Server). Visit http://www.kaplansoft.com/TekCERT/ regularly for updates.

Major features

- Generates 1024, 2048, 3072- and 4096-bits certificates for up to 40 years of validity period.
- Sha-1withRSA, sha256withRSA, sha384withRSA, sha512withRSA, Sha-1withECDSA, sha256withECDSA, sha384withECDSA and sha512withECDSA key algorithms supported. The freeware version supports only sha-1withRSAEncryption.
- Supports Automatic Certificate Management Environment, ACME (*RFC 8555*), protocol and can use Let's Encrypt services to sign certificates.
- OCSP (*RFC 6960*) Responder Service (*SP license is required*).
- SCEP (*RFC* 8894) Server (*SP license is required*).
- Timestamp request generation and signing based on RFC 3161 (Commercial license is required).
- Generated certificates are automatically installed in Windows Certificate Store with private key.
- Generates Certificate Signing Request (CSR) and processes response from certificate authority.
- Signs Certificate Signing Requests with a user selected CA certificate (Self Signed Certificate).
- All certificate parameters can be configured through TekCERT GUI and from the command line interface.
- You can browse, export and delete certificates through TekCERT GUI and from the command line interface.
- You can convert various certificate types to each other.

# System Requirements

Microsoft .NET Framework 4.8 installed with the latest patches. A Pentium class CPU with 4 GB of RAM is ideal for most configurations.

# Installation

Unzip "TekCERT.zip" and click "Setup.exe" that comes with the distribution. Follow the instructions of the setup wizard. Setup will install TekCERT and add a shortcut for TekCERT to the desktop and start menu.

# Certificate Generation

You can create certificates through the Certificates tab. A certificate can be generated as self-signed certificate, a Certificate Authority, CA (*A self-signed certificate with additional attributes*) and a certificate signed with one of existing CA certificates. You can also create certificate signing requests through the same tab. Generated CSR files will be saved on to disk and pending signing requests can be processed through Pending Signing Requests tab.

The freeware version of TekCERT allows selecting only sha-1withRSAEncryption as certificate key and signing algorithm.

You can browse existing certificates in Windows Certificates Stores. Invalid certificates, expired or CRL verification failed, will be listed in red color.

| 🔒 TekCERT - X.509 Certificate / CSR   | Generator and Signir   | ng Tool (Registe | red [SP])  |               |               |                        | _            |           | Х             |
|---------------------------------------|------------------------|------------------|------------|---------------|---------------|------------------------|--------------|-----------|---------------|
| <u>F</u> ile <u>H</u> elp             |                        |                  |            |               |               |                        |              |           |               |
| 🖼 Certificates 🔀 Pending Signing      | Requests 🗹 Sign R      | equest 🕹 Tim     | nestamping | Convert       | OCSP/S        | CEP 🔒 ACME             |              |           |               |
| Issued to                             |                        |                  |            | Options       |               |                        |              |           |               |
| Name : KaplanSoft                     |                        |                  |            | Key I         | Length : 204  | 48                     |              |           | $\sim$        |
| Alternatives (SANs) : kaplansoft.co   | om, www.kaplansoft.com | n                |            | Algorithm   P | urpose : sha  | a-1withRSAEn $ 	imes $ | Server Aut   | henticati | í ~           |
| Organization :                        |                        |                  |            | Certificate   | e Store : Loc | al Machine             |              |           | $\sim$        |
| Unit :                                |                        |                  |            | S             | Serial # : ab | 4906893f49a601         | Valid for da | y(s) :    | 365           |
| E-mail : info@kaplans                 | soft.com               |                  |            | Self          | Signed :      | Test-CA                |              |           | $\overline{}$ |
| City   State : Istanbul               |                        |                  |            | Operation     |               |                        |              |           |               |
| Country : 🗹 Turkey                    |                        |                  | $\sim$     | 1 Reset       | 💾 Gener       | ate Certificate 🎽      | Generat      | te Requ   | est           |
| Browse Certificates (Local Machine\Pe | ersonal)               |                  |            |               |               |                        |              |           |               |
| Search certificate All stores 🗸       | Certificate            | Issuer           | Issued to  | Not Before    | Not After     | Purpose                | P.Key        | Key       | ^             |
| TestSignRoot                          | SCEP LE                | Test-CA          | SCEP LENO  | . 7.12.2021   | 14.12.2021    | IP security user       | Yes          | 1024      |               |
| ···· ClientAuthIssuer                 | SCEP LE                | Test-CA          | SCEP LENO  | . 7.12.2021   | 14.12.2021    | IP security user       | Yes          | 1024      |               |
| ···· Remote Desktop                   | SCEP LE                | Test-CA          | SCEP LENO  | . 7.12.2021   | 14.12.2021    | IP security user       | Yes          | 1024      |               |
| ···· Root                             | SCEP LE                | Test-CA          | SCEP LENO  | . 7.12.2021   | 14.12.2021    | IP security user       | Yes          | 1024      |               |
|                                       | SCEP LE                | Test-CA          | SCEP LENO  | . 7.12.2021   | 14.12.2021    | IP security user       | Yes          | 1024      |               |
| CA                                    | SCEP LE                | Test-CA          | SCEP LENO  | . 7.12.2021   | 14.12.2021    | IP security user       | Yes          | 1024      |               |
| TairtadAaaDaat                        | * Beleernur            | T CA             | COLD LENO  | 7 40 0004     | ** *0.000*    | ID                     | M            | 1004      | ×             |
|                                       |                        |                  |            |               | 0             | 🥝 🗹 🕂                  | X            | <b>B</b>  |               |
| Enter alternative names separated wit | h commas               |                  |            |               |               |                        |              |           | .:            |

Figure - 1. Certificates tab

You can copy certificates from one store to another by dragging. You can also check the validity of a certificate, add to trusted root authorities, delete, import and export a certificate. You can import and export .pfx, .pem and .cer formats. You can export certificates with their private keys in .pfx and .pem format.

TekCERT also allows you to export only public or private keys of a certificate in PEM format. Please right click on a certificate entry and see options.

TekCERT creates a local CA certificate automatically if a certificate is not available to sign certificate when it starts. A CA certificate valid for one month is created in freeware mode.

<u>TekCERT will automatically recreate the CA certificate in the next launch of TekCERT, when you delete it. You should create a new CA certificate after applying for a commercial license.</u>

## **Creating Certificates Using Let's Encrypt**

You need to create a contact entry in ACME tab to access Let's Encrypt services prior to creating and sign certificates using Let's Encrypt. Enter a valid e-mail address as Contact E-mail and click Update Contact button. This will automatically create a contact entry for Let's Encrypt.

TekCERT can generate and sign certificates using Let's Encrypt services. This feature requires a commercial license. You need to select Let's Encrypt as CA prior to generating a certificate. When TekCERT is co-located with an Internet Information Server (*IIS*) installation, TekCERT will automatically place ACME challenge file under root directory of the virtual server /.well-known\acme-challenge directory if a configured virtual server found for the domain name. When TekCERT is co-located with a Microsoft DNS server installation, and the name server points to the local machine, TekCERT will automatically create TXT records for the DNS token and automatically finalize certificate signing process. Otherwise, if the DNS A record for the FQDN in the certificate points to another server, TekCERT will display a file save dialog which allows you to save challenge file. You must copy this file to the configured web server root /.well-known/acme-challenge directory prior to complete signing process through ACME tab. TekCERT will create a pending signing request entry after saving challenge file. Select pending request in ACME tab and click Process Pending Request button to complete signing process.

| TekCERT - X.509 Certificate / CSR  | Generator and Signing Tool | (Registered)      |                  |                   | _         |           | ×   |
|------------------------------------|----------------------------|-------------------|------------------|-------------------|-----------|-----------|-----|
| ile <u>H</u> elp                   |                            |                   |                  |                   |           |           |     |
| 🛛 Certificates 🔀 Pending Signing F | Requests 🔽 Sign Request    | 🕹 Timestamping    | 👫 Convert 🔒      | ACME              |           |           |     |
| Contact E-mail : sales@kaplansoft  | com                        |                   |                  | 👩 Update Contac   | t 💡 Updat | e Account | Key |
| Common Name                        | Algorithm                  | Key Size Ex       | pire Date Expire | e Time            |           |           |     |
| 🕾 meycert.kaplansoft.com           | SHA1                       | 2048 06           | .06.2020 15:36   | ;<br>;            |           |           |     |
| 🕾 ofis.kaplansoft.com              | SHA1                       | 2048 06           | .06.2020 15:37   | ,                 |           |           |     |
|                                    |                            |                   |                  |                   |           |           |     |
|                                    | Challe                     | nge Type : HTTP-0 | 1 v 📑 Proces     | s Pending Request | X Delete  | Ref. Ref  |     |

Figure - 2. ACME tab

You can select which certificate store will be used to store signed certificates prior to processing the pending request.

TekCERT can also reply to HTTP validation requests if domain name points to TekCERT installed host and there is not any HTTP server running on TCP port 80.

You can create certificates through the command line interface of TekCERT. You can automate renewal of Let's Encrypt signed certificate by creating scheduled tasks. Please see <u>Command Line Interface</u> section.

| 1 | 🔒 TekCERT - X.509 Certificate / CSR Generato   | r and Signing Tool                          | (Registered [SP]                         | )                                                           |                                                      |        | _       |     | ×     |
|---|------------------------------------------------|---------------------------------------------|------------------------------------------|-------------------------------------------------------------|------------------------------------------------------|--------|---------|-----|-------|
|   | <u>F</u> ile <u>H</u> elp                      |                                             |                                          |                                                             |                                                      |        |         |     |       |
|   | 🖼 Certificates 🔀 Pending Signing Requests      | Sign Request                                | 🍰 Timestampir                            | ng 👫 Convert                                                | OCSP/SCEP                                            | 🔒 ACME |         |     |       |
|   | Common Name                                    | Algorithm<br>SHA256<br>SHA1<br>SHA1<br>SHA1 | Key Size<br>2048<br>1024<br>2048<br>1024 | Date<br>14.01.2021<br>14.05.2020<br>14.05.2020<br>7.12.2021 | Time<br>20:07:21<br>13:25:13<br>13:37:04<br>20:42:51 |        |         |     |       |
|   | Submit to SCEP Server : 🗹 http://office.kaplar | nsoft.com                                   |                                          | ✓ Enter secret                                              | et 📑 Pro                                             | ocess  | Refresh | XDe | elete |
| E | nter alternative names separated with comma    | 5                                           |                                          |                                                             |                                                      |        |         |     |       |

Figure - 3. Pending Signing Requests

# Processing Certificate Signing Requests

You can import signed certificate by our CA through Pending Signing Requests tab. Select pending entry, click Process button and select signed certificate either in .pem or .cer format. TekCERT will import the signed certificate, associate it with its previously generated private key and store it in selected certificate store.

TekCERT can act as a SCEP client. You can submit a pending certificate signing request to an SCEP server. TekCERT will alert you if it receives "Pending" response from the SCEP server. You can re-submit your request if SCEP server is ready to approve your request.

You can also renew a certificate with its existing private key. Right click on a certificate listed in Browse Certificate section of Certificates tab and select **Renew certificate with the same key** option. You can select the new certificate signed by your external CA using an opened dialog and import it.

# Signing a Certificate Signing Request

You can sign a certificate signing request from a remote system using CA certificates installed on your system through Sign Certificate tab.

You can also sign certificate signing requests using Let's Encrypt services. When TekCERT is colocated with an IIS installation, TekCERT will automatically place ACME challenge file under root directory of the virtual server /.well-known\acme-challenge directory if a configured virtual server found for the domain name. Otherwise TekCERT will display a file save dialog which allows you to save challenge file. You must copy this file to the configured web server root /.wellknown/acme-challenge directory prior to complete signing process through ACME tab. TekCERT will create a pending signing request entry after saving challenge file. DNS token is copied to the clipboard. You can create a TXT record using this token if you prefer DNS validation in the final stage. Select pending request in ACME tab and click Process Pending Request button to complete signing process.

| 😤 TekCERT - X.509 Certificate / CSR Generator an | d Signing Tool (Registere     | d [SP])  |               |            |             | _          | - 🗆         | $\times$ |
|--------------------------------------------------|-------------------------------|----------|---------------|------------|-------------|------------|-------------|----------|
| <u>F</u> ile <u>H</u> elp                        |                               |          |               |            |             |            |             |          |
| 🖼 Certificates 🔀 Pending Signing Requests 🗹      | Sign Request 🕹 Times          | tamping  | Conve         | ert 🧐 OC   | SP/SCEP     | ACME       |             |          |
| Request File : F:\Release\TekCERT\Resources      | \SCEP\Kit\SCEP LENOVO         | 36.csr   |               |            |             |            |             | 2        |
| Options                                          |                               | 7        |               |            |             |            |             |          |
| Key Length : 1024 bits                           |                               | Valid fo | or [Day(s)] : |            |             |            |             | 1        |
| Issued to : SCEP LENOVO 36                       |                               |          | Serial # :    |            |             | 637        | 76fdd574370 | cd64     |
| Algorithm : sha-1withRSAEncryption               | ~                             |          | Purpose :     | Server Aut | hentication |            |             | $\sim$   |
| Select Signing Certificate or Service            |                               |          |               |            |             |            |             |          |
| Certificate                                      | Issuer                        |          |               |            | Not Before  | Not After  | Key Legth   |          |
| EINOVO-CA                                        | LENOVO-CA                     |          |               |            | 29.04.2021  | 11.01.2025 | 2048        |          |
| Cuet's Encorypt                                  | Let's Encrypt Authority X3    |          |               |            |             |            |             |          |
| 🕮 MyCA                                           | MyCA                          |          |               |            | 25.08.2021  | 25.08.2022 | 2048        |          |
| 🕮 PCITek Attribute Sigining Example              | PCITek Attribute Sigining Exa | ample    |               |            | 27.05.2020  | 10.07.2022 | 2048        |          |
| 🖼 Test-CA                                        | Test-CA                       |          |               |            | 18.06.2021  | 11.01.2025 | 1024        |          |
| TestCert                                         | TestCert                      |          |               |            | 7.12.2021   | 7.12.2022  | 1024        |          |
| 🚟 TestCert2                                      | TestCert2                     |          |               |            | 7.12.2021   | 7.12.2022  | 1024        |          |
|                                                  |                               |          |               |            |             |            |             |          |
|                                                  |                               |          |               |            |             |            |             |          |
|                                                  |                               |          |               |            |             |            |             |          |
|                                                  |                               |          |               |            |             |            |             |          |
|                                                  |                               |          |               |            |             |            | 🗹 Sign Red  | quest    |
| Certificate Signing Request file read            |                               |          |               |            |             |            |             | .:       |

Figure - 4. Sign Request tab

## **Certificate Conversation**

You can convert various certificates to each through Convert tab. Selected certificate types are

- **PEM**, with or without private key, you can supply private key in separate file. Private keys can be encrypted with one following encryption algorithms;
  - DES-CBC
  - DES-EDE3-CBC

- o AES-128-CBC
- AES-192-CBC
- AES-256-CBC

TekCERT uses DES-EDE3-CBC while exporting a certificate in PEM format with an encrypted private key (*Commercial edition only*). Leave Destination Certificate Key Password blank if you do not want export private key encrypted.

- **CER** (*DER Binary encoded*)
- **PFX** (*PKCS#12*)

| TekCERT - X.509 Certificate / CSR Generator and Signing Tool (Registered [SP])                                                                                                    |         | ×   |
|----------------------------------------------------------------------------------------------------|---------|-----|
| <u>F</u> ile <u>H</u> elp                                                                                                    |         |     |
| 🖼 Certificates 🔟 Pending Signing Requests 🗹 Sign Request 🕹 Timestamping 👫 Convert 🚳 OCSP/SCEP 🔒 ACME                                                                                           |         |     |
| Source Certificate                                                                                                    |         |     |
| Certificate File Name: C:\DIG\Test-PC.cer                                                                                                    |         |     |
| Key File: C:\DIG\Test-PC.key                                                                                                    |         |     |
| Type: CER/DER Binary Encoded V                                                                                                    |         |     |
| Key Password: ****                                                                                                    |         |     |
| Certificate:       [Subject]       ▲         C=TR, O=KaplanSoft, CN=Test-PC       [Issuer]       C=TR, O=KaplanSoft, CN=Test-CA         [Serial Number]       33663061386436613261363834393163 |         |     |
| Destination Certificate                                                                                                    |         |     |
| Certificate File Name: C:\DIG\Test-PC.pfx                                                                                                    |         |     |
| Key Password:                                                                                                    |         |     |
| [[                                                                                                    | Convert |     |
| Conversation is successful.                                                                                                    |         | .:: |

Figure - 5. Convert tab

# **Timestamp Signing**

TekCERT can create timestamp signing requests, sign timestamp signing requests and verify them based on RFC 3161. The freeware version supports timestamping through GUI. Commercial licenses enable you to use timestamping functions through the command line and the HTTP interface.

You need to have at least one certificate created for the Timestamp Signing purpose if you plan to sign timestamp requests locally. This certificate will be listed in the Timestamping tab when it is created. You can also submit timestamping requests to remote Time Stamping Authorities through HTTP. Received responses can be saved to file.

You can specify a hash algorithm to be used to generate message imprint found in timestamping request. You can also add a certificate request option in timestamping requests. Time Stamping Authority will place the public key of the signing certificate to the response when this option is set.

You can verify a signature file (*Timestamp response*) with or without a signed source file. TekCERT will re-calculate the hash of the input file and compare it with the one found in signature file when input file is also specified while verifying. Otherwise TekCERT will check only the signature file and verify based on the procedure described in RFC 6488.

TekCERT will reply to timestamping requests when it is enabled. Please see OCSP Responder section for HTTP parameters of timestamping.

Please see Command Line Interface section for details on command line options for timestamping.

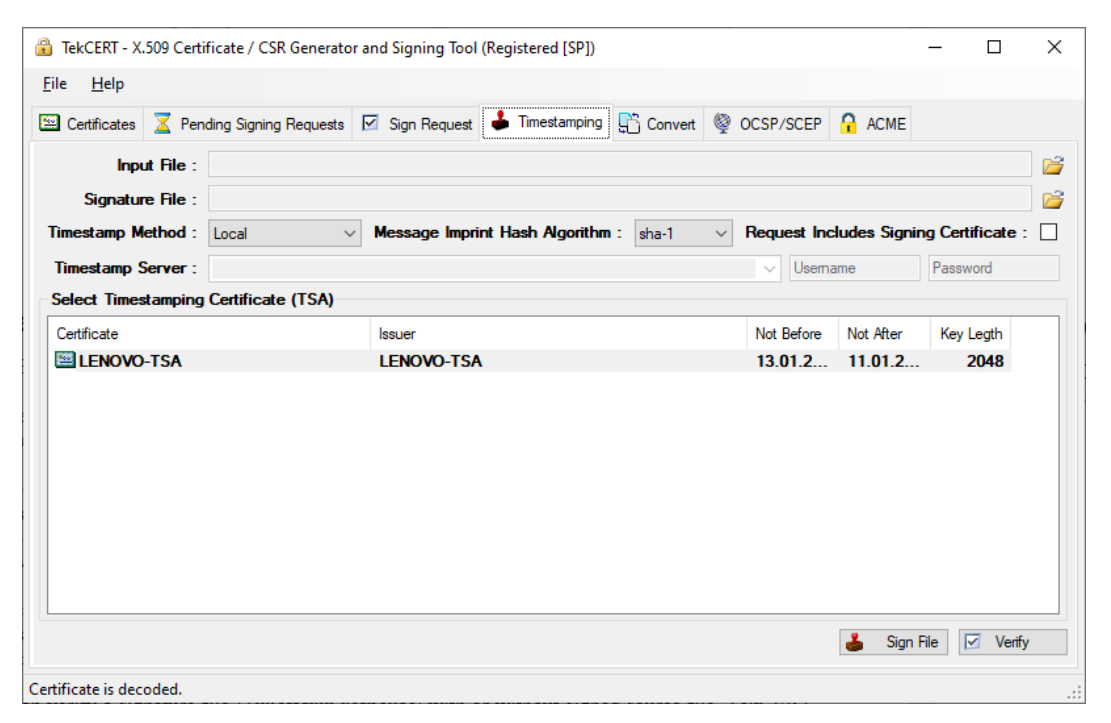

Figure - 6. Timestamping tab

## **Command Line Interface**

Run TekCERT from the command line with -h parameter to see command line options. Open command line prompt as shown below after clicking start button;

| Programs (   | 1) –     |                                                                                                    |
|--------------|----------|----------------------------------------------------------------------------------------------------|
| 🔤 cmd        |          | Open                                                                                                    |
| Files (2) —  | •        | Run as administrator                                                                                                    |
| 触 win7if-o   | <b>1</b> | Scan with Microsoft Security Essentials<br>IZArc<br>Unpin from Taskbar<br>Pin to Start Menu<br>Restore previous versions |
|              |          | Send to                                                                                                    |
|              |          | Cut<br>Copy                                                                                                    |
|              |          | Delete                                                                                                    |
|              |          | Open file location                                                                                                    |
|              |          | Properties                                                                                                    |
| ₽ See more r | esult    | · 1                                                                                                    |
| cmd          |          | × Shut down >                                                                                                    |

Figure - 7. Run CMD as Administrator

### Sample certificate generation;

C:\Program Files (x86)\TekCERT>tekcert -g -a SHA1 -p 1 -v 365 -l 1024 -n "TestCert" -c US Certificate 'TestCert' is generated in Local Machine store.

TekCERT creates certificates with RSA key by default. Add -ECDSA parameter to create a certificate with ECDSA key. Valid key lengths are 256 (ECDsaP256), 384 (ECDsaP384) and 521 (ECDsaP521) for ECDSA.

```
C:\Program Files (x86)\TekCERT>tekcert -g -a SHA1 -p 1 -v 365 -l 256 -n "TestCert" -c US -ECDSA
```

Certificate 'TestCert' is generated in Local Machine store.

You can specify a specific CA certificate to sign the certificate;

```
tekcert -g -a SHA1 -p 1 -v 365 -l 1024 -n "TestCert" -c US -ca `5776F320DD7A69ED913C5205F0BFD7AE7AF476BC"
```

TekCERT will submit a certificate request to be signed by an SCEP server if you specify the URL of SCEP responder service in the -ca parameter

```
tekcert -g -a SHA1 -p 1 -v 365 -l 1024 -n "TestCert" -c US
-ca "http://office.kaplansoft.com"
```

You can specify SCEP secret by adding -ch parameter;

tekcert -g -a SHA1 -p 1 -v 365 -l 1024 -n "TestCert" -c US -ca "http://office.kaplansoft.com" -ch "secret"

TekCERT will retry in every five minutes for one hour duration if it receives "Pending" response from the SCEP server.

| Administrator: Command Prompt -                                                                                                    | -              |                   | ×            |
|----------------------------------------------------------------------------------------------------|----------------|-------------------|--------------|
| <b>TekCERT</b> , X.509 Certificate / CSR Generator and Signing Tool (c) KaplanSo<br>All rights reserved. v2.7 Registered [SP]                                                                                                    |                |                   | ^            |
| Usage : TekCERT [Subject] -a [SHA1 SHA256 SHA384 SHA512] -p <purpose><br/>-v <valid days="" for=""> -s -l <length> -[sikirigixiq] -ca <thumbp< td=""><td>ri</td><td>nt≻</td><td></td></thumbp<></length></valid></purpose>                                                                                                    | ri             | nt≻               |              |
| -n " <name>" -o "<organization>" -u "<organizational unit="">"<br/>-e "<e-mail>" -t "<state>" -c <country> -d "<alternative names="">"</alternative></country></state></e-mail></organizational></organization></name>                                                                                                    |                |                   |              |
| <ul> <li>-a Algorithm; SHA1, SHA256, SHA384 or SHA512. SHA1 is default</li> <li>-p Certificate purpose; Ø=All, 1=Server Authentication,<br/>2=Client Authentication, 3=Code Signing, 4=E-Mail Protection,<br/>5=IPSec End System, 6=IPSec Tunnel, 7=IPSec User, 8=Timestamp S</li> <li>-v Valid for days (1-14600).</li> <li>-s Use Personal Certificate Store.</li> <li>-1 Key Length, 1024, 2048, 3072 or 4096 bytes. 1024 bytes default.</li> <li>-k List certificates in selected store.</li> <li>-r Delete certificate. Enter certificate # displayed in certificate</li> <li>-x Export certificate. Key password with -j, certificate number with</li> <li>-g Generate certificate signing request.</li> <li>-ca Signing certificate thumbprint.</li> </ul> | ig<br>li:<br>- | ning<br>st.<br>m. |              |
| C:\Program Files (x86)\TekCERT>                                                                                                    |                |                   | $\checkmark$ |

Figure - 8. TekCERT command line options

You can delete old certificates with the same subject name by adding -df parameter.

You can also generate certificate signing requests, export and delete certificates from the command line.

## **Command Line Parameters for Certificate Signing Request Generation**

You can create Certificates Signing Requests (CSR) through the command line interface;

#### **CSR creation example**

tekcert -q "c:\Test\test.csr" -a SHA1 -p 1 -v 365 -l 1024 -n "TestCert" -c US

## Command Line Parameters for Exporting a Certificate, Public or Private Key

### **Export a certificate**

This command export certificate # 36 in personal certificate store

tekcert -x "C:\test\mycert.cer" -m 36 -s

Export the same certificate with its private key

tekcert -x "C:\test\mycert.pfx" -m 36 -s -j "password"

Export the public key of the same certificate (PKCS#8)

tekcert -xb "C:\test\mycert.pub" -m 36 -s

Export the public key of the same certificate (PKCS#8)

tekcert -xp "C:\test\mycert.key" -m 36 -s

## **Command Line Parameters for Let's Encrypt Certificate Signing**

You can create and sign certificates using Let's Encrypt services. Here is an example;

C:\Program Files (x86)\TekCERT>TekCERT -n "forums.tekradius.com" -a SHA256 -ca "LE" -g
Initializing ACME client.
ACME client is initialized. Submitting order.
Challenge received.
HTTP redirection disabled for 'TekRADIUS Forums'
Finalizing the order.
HTTP redirection restored for 'TekRADIUS Forums'
Certificate 'forums.tekradius.com' is generated in Local Machine store [Let's Encrypt].

You must use -ca "LE" option to instruct TekCERT to sign certificate using Let's Encrypt services. Here is a sample VB script to invoke TekCERT and send an e-mail message for the operation result. Script requires to enter host name as commend line parameter.

```
Option Explicit
dim program1, ret1, objMessage, strArgs, WshShell
Set strArgs = WScript.Arguments
If strArgs.length < 1 then
WScript.Echo "Usage : cupdate [Host name]"
WScript.quit
End If
' Email script
            .....
Set objMessage = CreateObject("CDO.Message")
objMessage.Subject = "TekCERT Certificate Update for '" & Trim(strArgs(0)) & "'"
objMessage.From = """TekCERT ACME Update"" <info@kaplansoft.com>"
objMessage.To = "yasin.kaplan@kaplansoft.com"
objMessage.TextBody = ""
objMessage.Configuration.Fields.Item
("http://schemas.microsoft.com/cdo/configuration/sendusing") = 2
objMessage.Configuration.Fields.Item
("http://schemas.microsoft.com/cdo/configuration/smtpserver") = "mail.kaplansoft.com"
objMessage.Configuration.Fields.Item
("http://schemas.microsoft.com/cdo/configuration/smtpserverport") = 25
objMessage.Configuration.Fields.Item
("http://schemas.microsoft.com/cdo/configuration/smtpauthenticate") = 1
objMessage.Configuration.Fields.Update
Set WshShell = WScript.CreateObject ("WScript.Shell")
         = "%COMSPEC% /c """"C:\Program Files (x86)\TekCERT\TekCERT.exe"" -n """ &
program1
Trim(strArgs(0)) & """ -a SHA256 -ca ""LE"" -q"""
ret1 = WshShell.Run(program1, 0, True)
if ret1 <> 0 then
objMessage.HTMLBody = "Certificate update failure (" & ret1 & ")."
else
objMessage.HTMLBody = "Certificate update is successful."
end if
objMessage.Send
```

You can use this script in task to be created in Windows Task Scheduler for automatic certificate renewals. Please see <u>Errors and Returned Error Codes</u> section for possible return code values.

## **Command Line Parameters for Timestamping**

You can create timestamping requests, sign and verify them through the command line interface;

#### Timestamp request creation example

tekcert -ts -cr -in "c:\Test\test.bin" -out "c:\output\request.tsq"

You can omit the output file parameter. TekCERT will save timestamp request in to the same directory with source file with .tsq extension. This would be c:\Test\test.bin.tsq for the example above.

You can add -ha option for hash algorithm to be used for message imprint calculation SHA-1, SHA-256 and SHA-512 algorithms are supported. The default is SHA-1.

tekcert -ts -cr -in "c:\Test\test.bin" -out "c:\output\request.tsq" -ha sha256

You can also add certificate request field to force timestamping authority to add public key of the signing certificate to timestamping response;

tekcert -ts -cr -in "c:\Test\test.bin" -out "c:\output\request.tsq" -ha sha256 -cert

#### **Timestamp request signing locally**

tekcert -ts -sr -in "c:\output\request.tsq" -out "c:\output\response.tsr"

You can specify a timestamping certificate with -tsc option. Certificate thumbprint is used to specify the certificate. TekCERT will use default or first available timestamping certificate if this parameter is omitted.

#### Timestamp request signing using a remote timestamping authority

```
tekcert -ts -sr -in "c:\output\request.tsq" -out "c:\output\response.tsr" -tss
http://tsa.kaplansoft.com -u username -p password
```

TekCERT will try to sign requests locally when -tsc or -tss options are not specified. Username and Passwords parameters are optional with -tss parameter. You can omit the output file parameter for timestamp signing. TekCERT will save timestamp response in to the same directory with source file with .tsr extension. This would be c:\output\response.tsr for the example above.

Verifying timestamp signature;

```
tekcert -ts -v "c:\output\response.tsr" -in "c:\output\request.tsq"
```

- in parameter is optional. TekCERT will just check timestamp response when original input file is not specified.

#### Sign code using a remote timestamping authority and a local code signing certificate

```
tekcert -ts -sc -in "c:\output\myapp.exe" -ct CE165EF063A8CB1834E639C9614CE47E045875F7
-tss http://tsa.kaplansoft.com
```

## **Command Line Parameters for Dumping HTTP Server Certificates**

You can dump certificate information and certificate status of an HTTP server though the command line:

```
C:\TekCERT>tekcert -dc https://www.kaplansoft.com
Certificate subject is 'CN=www.kaplansoft.com', issued by 'CN=Go Daddy Secure Certificate
Authority - G2, OU=http://certs.godaddy.com/repository/, O="GoDaddy.com, Inc.",
L=Scottsdale, S=Arizona, C=US'. Certificate is valid.
```

You can save remote certificate in .der or .pem format by adding -o option:

C:\ \TekCERT>tekcert -dc https://www.ipadresi.com -o "c:\Users\yasin\Desktop\deneme.der" -wt 10 Certificate subject is 'CN=www.ipadresi.com', issued by 'CN=R11, O=Let's Encrypt, C=US'. Certificate will be expired in 5 day(s).

File names must be surrounded by double quotes. -wt parameter enables you to specify a warning threshold for expiration in days (*Default 30 days*).

TekCERT will provide return codes as DOS Error Level which can be used in automation script. Please see the next section for possible return codes.

## **Errors and Returned Error Codes**

- 0 Operation is successful.
- 1 Specify a valid file name surrounded by double quotes.
- 2 Please specify operation type.
- 3 Invalid country code specified. Enter a valid ISO 3166 two characters country code.
- 4 Freeware version supports only 'sha-1withRSAEncryption'.
- 5 Specified algorithm is not recognized.
- 6 Specify a name with -n parameter.
- 7 Invalid character(s) found in specified name.
- 8 You can specify maximum 40 years for validity period.
- 9 Enter a valid numeric value for "Valid for days"
- 11 No certificate found in selected certificate store.
- 12 Listing error
- 21 Selected certificates cannot be located.
- 22 Deletion error
- 31 Private key of this certificate marked as not exportable.
- 32 You must enter a password for Private Key Protection.
- 33 Export error
- 41 Public key export error
- 51 Selected certificates do not have a private key.
- 52 Private key of this certificate marked as not exportable. Cannot export the private key.
- 53 Private key export error
- 61 Encoding error in CSR generation
- 62 General error in CSR generation
- 71 General error in certificate signing
- 81 General error in certificate generation.
- 91 Timestamp signing failed. Remote server has returned an error.
- 92 General error in timestamp signing.
- 93 Cannot find timestamping certificate.
- 94 General error in timestamp request generation.
- 95 Timestamp verify operation is failed. Signature cannot be verified.
- 96 Timestamp verify operation failed. Signing certificate cannot be found.
- 97 Timestamp verify operation is failed. Null signature.
- 98 Message imprint is not valid.
- 99 Timestamp verify operation is failed. Invalid content type.

- 100 General error in Timestamp verify operation.
- 101 Timestamp request generation failed. No input file specified.
- 102 Timestamp request generation failed. Cannot save generated timestamp request file.
- 103 Timestamp request generation failed. Unsupported hash algorithm.
- 104 Timestamp verify operation is failed. Unsupported hash algorithm.
- 106 Timestamp signing failed. Cannot read timestamp request file.
- 107 Timestamp signing failed. Timestamp server URL is not entered.
- 108 Timestamp signing failed. Cannot save generated timestamp response file.
- 109 Timestamp verify operation is failed. No input file specified.
- 110 Specified CA certificate cannot be found
- 111 Dumped certificate is valid (Command line dump certificate option -ds)
- 112 Dumped certificate will expire in 30 days (Command line dump certificate option -ds)
- 113 Dumped certificate is expired (Command line dump certificate option -ds)
- 114 Server connection failure (Command line dump certificate option -ds)
- 115 Specify a valid HTTPS URL (Command line dump certificate option -ds)

| RecERT - X.509 Certificate / CSR Generator and Signing Tool (Registered ISPI)                   | _         |           | ×   |
|-------------------------------------------------------------------------------------------------|-----------|-----------|-----|
|                                                                                                 |           |           |     |
| <u>г</u> ие <u>п</u> ер                                                                         |           |           |     |
| 🖼 Certificates 🗾 Pending Signing Requests 🗹 Sign Request 🕹 Timestamping 👫 Convert 👰 OCSP/SCEP 🔒 | ACME      |           |     |
| HTTP Server                                                                                     |           |           |     |
| Enable HTTP Server : 🔽                                                                          |           |           |     |
| CA Certificate : KaplanSoftCA V Max. Validity Period : 7                                        | 🗧 days    |           |     |
| TSA Cartificate - LENOVO TSA Default Usage : IPSec Us                                           | er v      |           |     |
|                                                                                                 |           |           |     |
| OCSP/SCEP Responder Address : office kaplansoft.com                                             |           |           |     |
| SCEP Secret :                                                                                   |           |           |     |
| HTTP Port   Logging : 80 🖨 Errors 🗸                                                             |           | 🛃 Sa      | ave |
| HTTP Server Log                                                                                 |           |           |     |
| Date Time Type Message                                                                          |           |           |     |
|                                                                                                 |           |           |     |
|                                                                                                 |           |           |     |
|                                                                                                 |           |           |     |
|                                                                                                 |           |           |     |
|                                                                                                 |           |           |     |
| X                                                                                               | Clear Log | Refresh I | po  |
|                                                                                                 |           |           | -   |
| Certificate is decoded.                                                                         |           |           | :   |

Figure - 9. TekCERT HTTP server parameters

## **HTTP Server**

TekCERT has a built-in HTTP server which functions as OCSP/SCEP responder as described in RFC 6960 and draft-gutmann-scep-14 respectively. HTTP server is enabled by applying for SP license. TekCERT will add Authority Information Access attribute to the certificates signed by local CA certificates. This attribute contains an HTTP URL to access the TekCERT OCSP responder. TekCERT also maintains a revocation status directory for each locally generated and signed certificate. You can suspend and resume such certificates through the TekCERT interface. Please

see the context menu which is opened when you right click on certificate or functions button below the certificate list.

OCSP Responder configuration is straight forward. Select a default signing certificate after enabling OCSP Responder. TekCERT will generate a CA certificate for this purpose if a CA certificate cannot be found under Local Machine / Personal folder. Default signing certificate is used to sign OCSP responses for unknown certificates. Enter an FQDN for OCSP responder address and a TCP port. OCSP Responder keeps a daily rotating activity log under TekCERT application directory. You can set the logging level for the log file. Log files can be accessed through the file menu of TekCERT GUI.

HTTP server also performs as RFC 3161 time-stamp server. HTTP server will reply to timestamp signing requests when a valid timestamping certificate is configured. You can use Signtool.exe to sign your .exe file as shown below;

signtool timestamp /t http://<TekCERT host address> MyFile.exe